## 2024 年 04 月(3 月公告まで)設定手順①

②設定変更したい工事にカーソルを合わせ【編集】をクリックします。

|                                       |                                                        | ₩ – □ ×               |
|---------------------------------------|--------------------------------------------------------|-----------------------|
| 🌄 表示(V) システムの設定(0) ウィンドウ(W) ヘルプ(H)    | ) 【テクノス終了(T)】                                          | _ <i>6</i> ×          |
| Support                               | オンラインサポート 工事内を検索 工事価格他一覧 条件一覧 単独国                      | ■面 保存 工事を閉じる X テクノス終了 |
|                                       |                                                        |                       |
|                                       |                                                        |                       |
|                                       | は「」加工/ ツワーシ」「EE」P自用でな小                                 |                       |
| 工事管理                                  |                                                        |                       |
|                                       |                                                        |                       |
|                                       |                                                        | $\bowtie$             |
| 新規作成編集コピー」貼付け創除                       | 積算 V2Ex/2元 V2Ex/1 <sup>*</sup> 997 97* 設計書から 施工管理等へ 合算 | お知らせ                  |
| No. 発注機関 No. 発注機                      | 機関(詳細) No. 工事                                          | 名                     |
| 1 <del>7</del> .7. 1 <del>7</del> .7. | 1 3月公告 4月入札 工事 …[通常]                                   |                       |
| 2 2                                   | 2                                                      |                       |

②工事情報画面が表示されます。

| 工事情報                                                      |                                                                                                    |                                  |                         | •                  | • - C    | ) ×   |
|-----------------------------------------------------------|----------------------------------------------------------------------------------------------------|----------------------------------|-------------------------|--------------------|----------|-------|
| 刃期値テンプレートは積<br>「優先順位」は単価DBの<br>「丸め」には、2つの単<br>「品目毎設定」では品目 | 算に必要な基本情報を設定するものです、工事に合わせて選<br>D適用優先順位を示しています、同じ品目が複数のDBに存在す<br>価DBから単価を算出する際の丸め方式を指定します。(配布す<br>毎に適用する単価DBを指定することができます。 | 尺してください。<br>する場合、優先順<br>データから変更し | 位の高いものが積算<br>た場合は文字が青く; | に適用されます。<br>なります。) |          |       |
| 1.工事情報<br>入力<br>▼                                         | 変更<br>初期値テンプレート: [中部地整(三重)] 土木<br>単価表DB: [中部地整] 三重単価表 2024年03<br>諸経費DB: [国交省本省用] 土木工事 2023年<br>適用単価データペース                | [ <b>事 2024年03</b><br>月<br>04月   | <b>月</b><br>施工パッ        | ケージ: [中部地          | №2] 三重施コ | ニパッケ- |
| 2.データペース<br>選択                                            | 簡易詳細                                                                                                    |                                  |                         |                    |          |       |
| •                                                         | 単価データベース                                                                                                    | 種類                               | 地区                      |                    |          |       |
|                                                           | [三重] 労務単価 2024年03月                                                                                                    | 全地区共通                            |                         |                    |          |       |
| 3.その他<br>設定<br>▼                                          |                                                                                                    | 設計単価地区                           | 国交省津市 …                 |                    |          |       |
|                                                           | [中的地定二里] 工术工争设訂 初科 半侧衣 2024年03月                                                                                          | 全地区共通                            |                         | 1                  |          |       |
|                                                           | [共通] 損料 2023年度                                                                                                    | 全地区共通                            |                         | 1                  |          |       |
| 4.入力情報<br>確認                                              | 単価データベース                                                                                                    | 建設                               | 物価地区                    | 積算資料地区             |          |       |
|                                                           |                                                                                                    | 一般資材                             | 津市 …                    | 一般資材               | 津市       |       |
|                                                           |                                                                                                    | 生コン                              | 津市 …                    | 生コン                | 津市       |       |
|                                                           | [三重] 物価資料 2024年03月                                                                                                    | 石材                               | 津市 …                    | 石材                 | 津市       |       |
|                                                           |                                                                                                    | アス混                              | 津市 …                    | アス混                | 津市       |       |
|                                                           |                                                                                                    | 全地区共通                            |                         | 全地区共通              |          |       |
|                                                           |                                                                                                    | 全地区共通                            |                         | 全地区共通              |          |       |
| 発注機関(詳細)の<br>工事情報を反映                                      | 機関(詳細)の<br>(中部)建設機械賃料 2024年03月                                                                                           |                                  |                         | 全地区共通              |          |       |
|                                                           |                                                                                                    |                                  |                         |                    |          |       |

- ①【2.データベース選択】
- ②【変更】の順にクリックします。

③初期値テンプレート 変更画面が表示されます。

| 🔣 初期値テンプレー | 卜 変更画面         |         |            |    |     |             |       | +          | -   |     | × |
|------------|----------------|---------|------------|----|-----|-------------|-------|------------|-----|-----|---|
| 発注機関 [     | 中部地整(三重)] 🛛 🗸  | 基準      | 土木工事       | ~  | 年月: | 2024年04月(3月 | 公告ま 〜 | 設定         | 表示  | リスト |   |
| 選択された結果 [  | 中部地整(三重)] 土木工事 | 夏2024年0 | 4月(3月公告まで) |    | ~   |             |       |            | 校込み | 解除  |   |
| 諸経費DB      | [国交省本省用] 土木工   | 事 2023年 | 04月        | ~  | 変更  | 変更を戻す       | 現在の諸約 | 経費構成のDB(こ) | 戻す  |     |   |
| 単価表D B     | [中部地整] 三重単価表   | 2024年03 | 3月         | ~  | 変更  | 変更を戻す       |       |            |     |     |   |
| 施工パッケージD B | [中部地整] 三重施工パ   | ッケージ    | 2023年04月   | ~  | 変更  | 変更を戻す       |       |            |     |     |   |
|            |                |         |            | 閉し | ່ວ  |             |       |            |     |     |   |

①年月を【2024年04月(3月公告まで)】を選択します。

②【設定】をクリックします。

| 初期值录                  | Fンプレートの変更確認 ×                                                         | : |  |  |  |  |  |  |
|-----------------------|-----------------------------------------------------------------------|---|--|--|--|--|--|--|
| 0                     | 諸経費計算の再計算                                                             |   |  |  |  |  |  |  |
|                       | 諸経費 D B を変更すると諸経費の再計算処理が<br>積算を編集時に行われますよろしいですか?                      |   |  |  |  |  |  |  |
|                       | 現在: [国交省本省用] 土木工事 2023年04月<br>変更後: [国交省本省用] 土木工事 2024年04月(3月公告ま<br>で) |   |  |  |  |  |  |  |
|                       | OK キャンセル                                                              |   |  |  |  |  |  |  |
| 1. 元に戻す機能の履歴が初期化されます。 |                                                                       |   |  |  |  |  |  |  |

③変更確認画面が表示されます【OK】をクリックします。

④【閉じる】

⑤工事情報画面に戻りますので【OK】をクリックしてください。

初期値テンプレートを変更した工事を開くと設定を反映させる為にいくつかメッセージ画 面が表示されます。【はい】や【実行】をクリックして進んでください。